# How to Create Your Own UJS Web Portal Account

# **PACFile**<sup>®</sup>

#### 1. Access the UJS Web Portal

In the address bar of your internet browser, enter <u>https://ujsportal.pacourts.us</u> and press the *[ENTER]* key.

Any individuals who already have a UJS Web Portal account for the use of the Attorney Registration or Secure Web Docket service can use the same account for PACFile.

#### 3. Choose a User Name

On the Register New Account screen, enter a username of your choosing. This must be at least three characters long.

User names cannot be duplicated and a message will display after Step 5 if the one you chose is already in use.

#### The Email

Address field should contain your personal or work e-mail address for the receipt of PACFile notices. The Alternate Email Address field can be used for any other e-mail address, yours or someone else's, where you would like to have your PACFile-related e-mails forwarded.

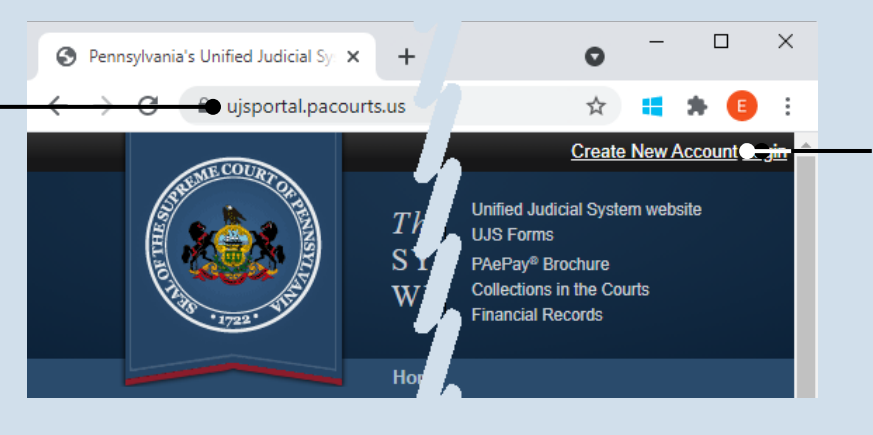

#### 2. Start the account registration process On the UJS Web Portal homepage, click the *Create New Account* link in the upper-right corner of the screen.

| * Requesting User Name:  | ebkane87           |
|--------------------------|--------------------|
| * First Name:            | Elizabeth          |
| Middle Name:             |                    |
| * Last Name:             | Kane               |
| Name Suffix:             | ~                  |
| * Address Location:      | United States      |
| * Address Line 1:        | 105 W. Main St.    |
| Address Line 2:          |                    |
| * City:                  | Mechanicsburg      |
| * State:                 | Pennsylvania 🗸     |
| * Zip Code:              | 17055              |
| * Phone Number:          | (717) 555-1534     |
| Phone Number Ext.:       |                    |
| Email Address:           | ebkane87@gmail.com |
| * Confirm Email Address: | ebkane87@gmail.com |
| Alternate Email Address: |                    |
|                          | Submit             |
|                          | - <b>T</b>         |

#### Enter your personal information You must complete all fields with an asterisk or star (\*).

Any address you enter here will appear as your default billing address when you complete the PACFile payment process. This address is also used for any PACFile-created proofs of service that list your mailing address.

When making a payment, you will be able to substitute a different address during checkout.

5. Click SUBMIT

## How to Create Your Own UJS Web Portal Account

# **PACFile<sup>®</sup>**

#### 6. Confirm your email address

An e-mail from administrator@ pacourts.us will be sent to the address you provided. You need to access your e-mail account and click on the link the e-mail contains.

You should receive this e-mail within 15 minutes. Check your Junk or Spam folders if it does not appear within that time.

# 8. Open the Login page

Your account has been created successfully.

In the Verification Complete screen, click the click here link.

10. Need to add a

If you are an attorney

continue to Step 11.

For everyone else, you

role. Congratulations!

do not need to add a

role?

or police officer,

This process is

complete.

| administrator@pacourts.us |
|---------------------------|
| to me 👻                   |

4:24 PM (0 minutes ago) 📩

#### UJS Portal E-Mail Address Validation

Your request to the UJS Portal with the following e-mail address, <a href="mailto:ebkane87@gmail.com">ebkane87@gmail.com</a> needs to be validated. If you requested access to the UJS Portal, please click the link below to verify your e-mail address. Otherwise, please ignore this e-mail.

• <u>http://ujsportaltest.pacourts.us/RegisterEMailValidation.aspx?registrationRequestID=05a1fc54-9ae4-4ada-aa27-9a822a32e43f</u>

Need help with the UJS Portal? Visit our Help Center.

| Password:                                                                    |                                                                                                    |
|------------------------------------------------------------------------------|----------------------------------------------------------------------------------------------------|
| •••••                                                                        |                                                                                                    |
| Confirm Password:                                                            |                                                                                                    |
|                                                                              |                                                                                                    |
| Your password must be 14 character<br>uppercase letter, one lowercase letter | rs long and contain at least three of the following: one r, one number, one special character (ex. !@#\$%^&*). |
|                                                                              | Submit                                                                                                    |

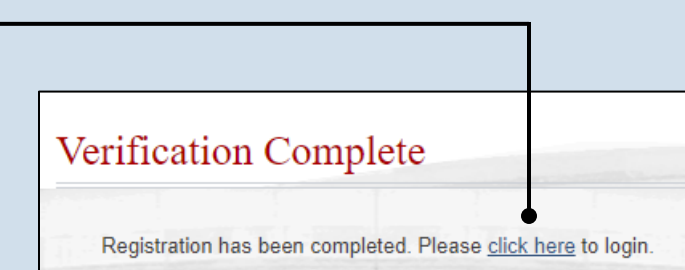

# Account Login Enter your User Name and Password as provided by AOPC. Password is case sensitive. \* User Name: ebkane87 \* Password: ...... Login Cancel Eorgot my username Forgot my username Forgot my password Create a new user account

#### 7. Create your password On the Complete your Registration screen, enter a password and then confirm it by entering it again.

Click the SUBMIT button.

Tip Your password must meet the requirements specified onscreen.

#### 9. Log in with your new account In the Account Login screen, enter the user name and password

name and password you just created and click the LOGIN button.

### How to Create Your Own UJS Web Portal Account

# **PACFile<sup>®</sup>**

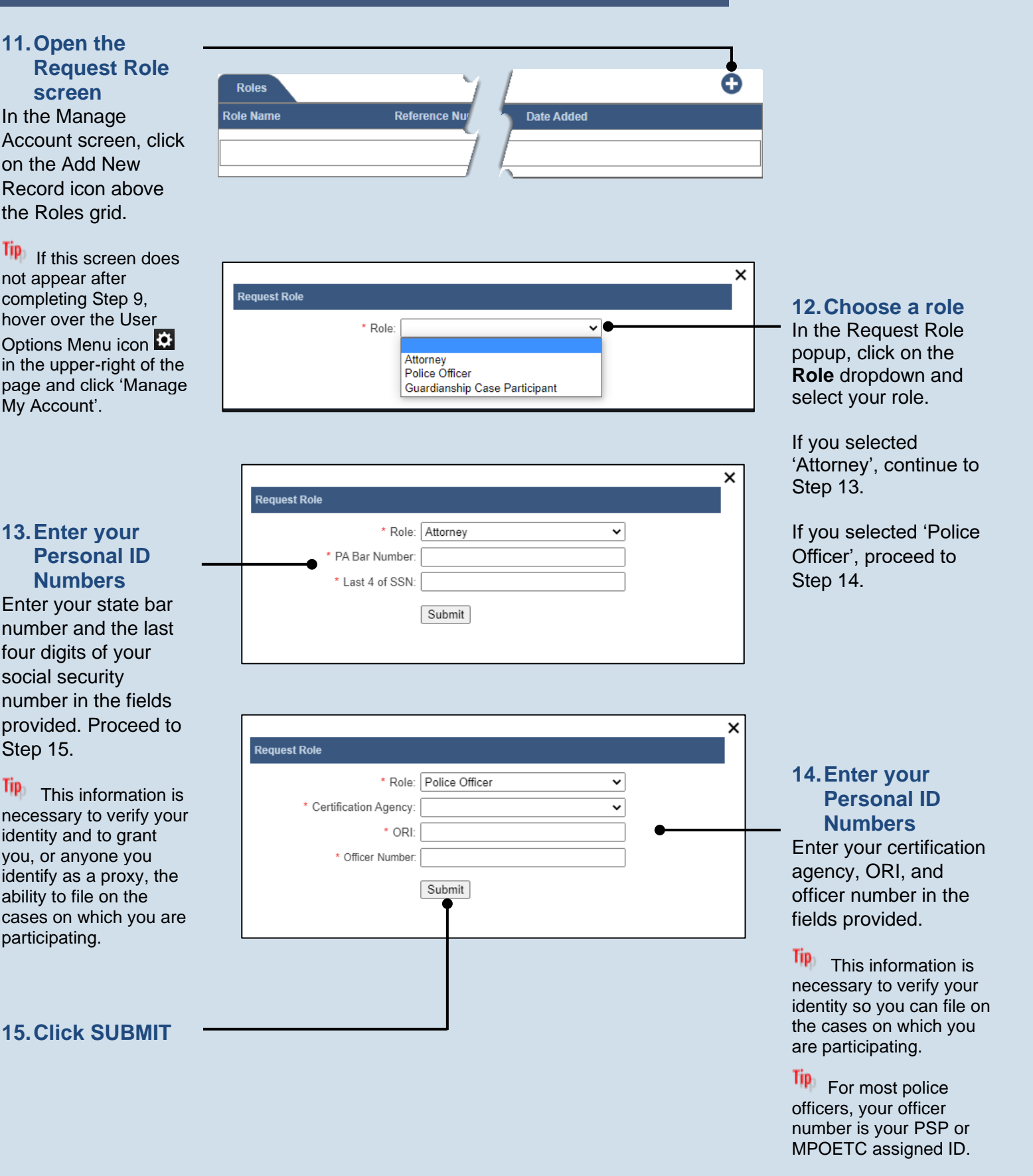